## 문제점 : 사용자 등록 후, 사용 중 제품 라이센스를 더 이상 사용 할 수 없습니다\_시간초과

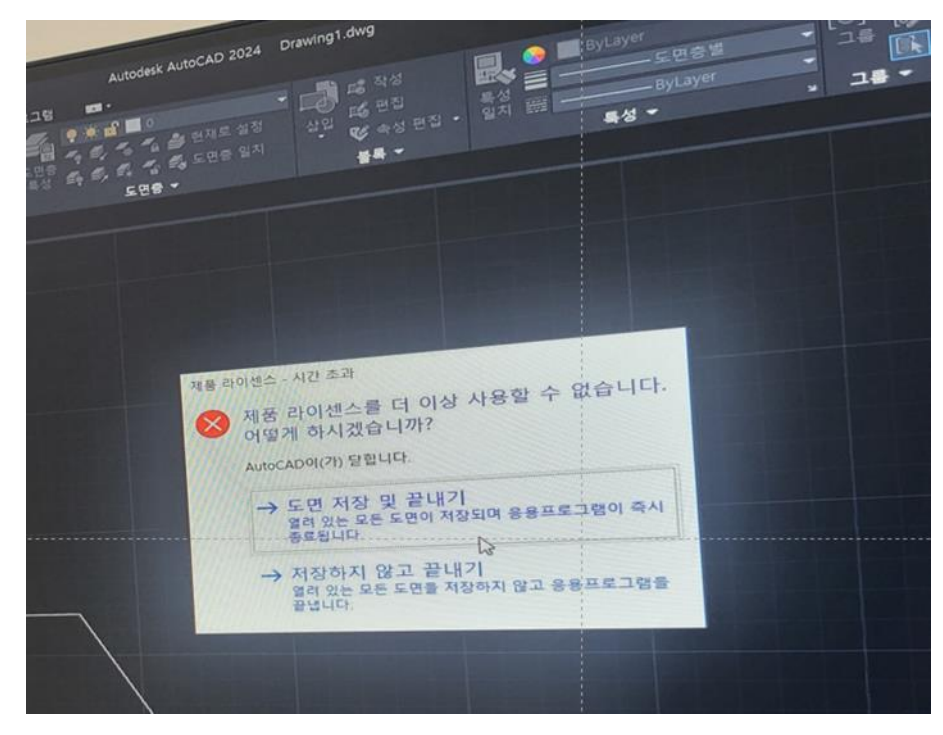

해결 : 1. 맨 오른쪽 밑의, 시스템 트레이(쟁반)에서 Autodesk Access 라는 프로그램을 종료한다. 2. Task Manager(작업관리자)에서 > 상세(Details) 탭 > AdSSO.exe를 종료한다. 3. C:₩Users₩<UserName>₩AppData₩Local₩Autodesk₩Web Services>LoginState.xml삭제한다. 4. 아래의 두가지, 최신 버전의 License Service를 업데이트 한다. (아래 2개 링크 클릭) AdskLicensingInstaller-win-13.2.0.9150 adsso\_2023\_7\_64-bit-update\_installer.zip (1)(2)

상세 설명은 아래 링크를 클릭

https://knowledge.autodesk.com/search-result/caas/downloads/content/autodesk-licensing-servicedownload.html